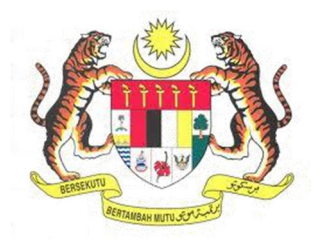

## SISTEM KESELAMATAN DAN KESIHATAN PEKERJAAN MALAYSIA (MyKKP)

**MANUAL PENGGUNA** 

PERMOHONAN PEMERIKSAAN KILANG DAN JENTERA (ULANGAN)

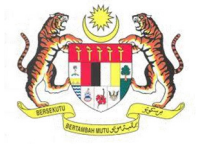

## **ISI KANDUNGAN**

| PERMOHONAN PEMERIKSAAN KILANG DAN JENTERA (ULANGAN) |
|-----------------------------------------------------|
|-----------------------------------------------------|

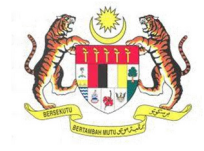

## PERMOHONAN PEMERIKSAAN KILANG DAN JENTERA (ULANGAN)

| BIL.       | PENERANGAN / SKRIN                                                                                   |
|------------|----------------------------------------------------------------------------------------------------|
| Langkah 1: | URL Sistem                                                                                           |
|            | 1 Masukkan LIRI berikut pada alamat pelayar web:                                                     |
|            | http://mykkn.dosh.gov.my                                                                             |
|            | <u>mttp.//mykkp.dosn.gov.my</u>                                                                      |
|            |                                                                                                    |
|            | myKKP ×                                                                                              |
|            | $\leftarrow \rightarrow \mathbb{C}$ $\square$ mykkp.dosh.gov.my $\bigtriangleup$ $\bigcirc$ $\equiv$ |
|            |                                                                                                    |
| Langkah 2: | Log Masuk MvKKP                                                                                      |
| 8          |                                                                                                    |
|            | 1. Skrin Laman Utama MyKKP akan dipaparkan.                                                          |
|            | 2. Klik menu <b>Log Masuk</b> seperti rajah dibawah.                                                 |
|            |                                                                                                    |
|            | PENGENALAN LOG MASUK PENDAFTARAN SEMAKAN OYK SEMAKAN FYK HUBUNGI KAMI PANDUAN FAQ                    |
|            |                                                                                                    |
|            |                                                                                                    |
|            |                                                                                                    |
|            |                                                                                                    |
|            | Pendaftaran                                                                                          |
|            | Mendaftarkan Orang Yang Kompeten, Pusat                                                              |
|            | Kompeten, Kilang, Tapak Bina dan Jentera                                                             |
|            | yang memerlukan perakuan kelayakan seperti dandang, pengandung tekanan tak                           |
|            | berapi, mesin angkat, lif penumpang dan ekalatar                                                     |
|            |                                                                                                    |
|            |                                                                                                    |
|            |                                                                                                    |

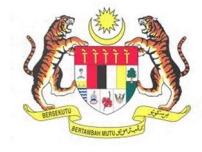

| BIL.       | PENERANGAN / SKRIN                                                                                                    |
|------------|----------------------------------------------------------------------------------------------------|
| Langkah 3: | Log Masuk MyKKP                                                                                                    |
|            | <ol> <li>Skrin Log Masuk akan dipaparkan.</li> <li>Masukkan maklumat berikut untuk log masuk ke sistem:         <ul> <li>a) Login ID</li> <li>b) Kata Laluan</li> </ul> </li> <li>Klik butang Log Masuk.</li> </ol>                                                                                                    |
|            | Log Masuk ke MyRRP - Sila masukan ID Pengguna dan Kata Lalaan dibawah a.                                                                                                    |
|            | Legin D:<br>Mark Lawari<br>Mark Lawari<br>Mark Law |
| Langkah 4: | <ol> <li>Dashboard akan terpapar.</li> <li>Klik butang Kilang Dan Jentera untuk melihat senarai modul.</li> <li>Klik butang Kilang Dan Jentera untuk melihat senarai modul.</li> </ol>                                                                                                    |
|            | <complex-block>         ● Paraduar       ● Paraduar&lt;</complex-block>                                                                                                    |

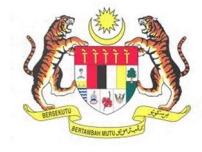

| BIL.       | PENERANGAN / SKRIN                                                                                               |                                                                                                    |                                                                  |                                                       |              |                       |                                    |                      |                 |   |  |  |
|------------|----------------------------------------------------------------------------------------------------|----------------------------------------------------------------------------------------------------|------------------------------------------------------------------|-------------------------------------------------------|--------------|-----------------------|------------------------------------|----------------------|-----------------|---|--|--|
|            | <ol> <li>Dibawah senarai Pemeriksaan, klik pada pautan Pemeriksaan Kilang dan<br/>(Ulangan).</li> </ol>          |                                                                                                    |                                                                  |                                                       |              |                       |                                    |                      | dan Jentera     |   |  |  |
|            | =                                                                                                    |                                                                                                    |                                                                  |                                                       | A /1 II      |                       | n                                  |                      |                 | 1 |  |  |
|            |                                                                                                    | PEMERIKSAAN KILANG DAN JENTERA (ULANGAN)<br>(Sila pastikan tiada sebarang permohonan PEMERIKSAAN KILANG DAN<br>JENTERA (ULANGAN) "SEDANG DIPROSES" bagi kilang yang diaktifkan.<br>Rujuk status permohonan pada Senarai Permohonan > Baru) |                                                                  |                                                       |              |                       |                                    |                      |                 |   |  |  |
|            |                                                                                                    | Pemeriksa<br>Pemeriksa                                                                                                    | RIKSAAN JENTERA (ULANGAN)<br>RIKSAAN JENTERA (ULANGAN) - PEMUNYA |                                                       |              |                       |                                    |                      |                 |   |  |  |
| Langkah 5: | Laman Ma                                                                                                    | aklumat Je                                                                                                    | ntera                                                            |                                                       |              |                       |                                    |                      |                 |   |  |  |
|            | 1. Makl                                                                                                    | <b>umat Am</b> k<br>a. Isi mak<br>b. Masukl                                                                                                    | beserta<br>lumat v<br>kan ma                                     | data yang lengl<br>yang bertanda *<br>klumat pekerja. | kap a        | akan di               | papark                             | kan.                 |                 |   |  |  |
|            |                                                                                                    | Maklumat Arr                                                                                                    | 2                                                                | Senarai Jentera <b>3</b> M                            | vlaklumat K  | Keselamatan dan       | Kesihatan Peke                     | rjaan                | Perakuan        |   |  |  |
|            | Untuk kemaskini maklumat kilang anda, sila isi borang borang kemaskini.docx dan emelkan kepada mykkp@mohr.gov.my |                                                                                                    |                                                                  |                                                       |              |                       |                                    |                      |                 |   |  |  |
|            | No. Daftar Tempat Kerja No.Pendaftaran Syarikat (SSM)                                                            |                                                                                                    |                                                                  |                                                       |              |                       |                                    |                      |                 |   |  |  |
|            |                                                                                                    | Nama Organisasi Sektor                                                                                                    |                                                                  |                                                       |              |                       |                                    |                      |                 |   |  |  |
|            |                                                                                                    | KAPAR ENERGY VENTURES SON BHD Selain sektor Pembuatan, Performbongan dan Pengkuarian Pengelasan Perusahaan                                                                                                    |                                                                  |                                                       |              |                       |                                    |                      |                 |   |  |  |
|            |                                                                                                    |                                                                                                    |                                                                  |                                                       | Manufa       | icture of steam gener | ators, except centr                | al heating hot water | boilers         |   |  |  |
|            |                                                                                                    | Alamat<br>STESEN JANAELEKTRIK SI                                                                                                    | ULTAN SALAHUDDIN                                                 | ABDUL AZIZ, KAPAR ENERGY VENTURES SDN BH              | HD, JALAN TO | K MUDA, BEG BERKU     | NCI 220                            |                      |                 |   |  |  |
|            |                                                                                                    | Poskod No. Telefon (Contoh: 0312341234) *                                                                                                    |                                                                  |                                                       |              |                       |                                    |                      |                 |   |  |  |
|            |                                                                                                    | 42200 0332508802  Bandar  KAPAR  0322507817  0322507817                                                                                                    |                                                                  |                                                       |              |                       |                                    |                      |                 |   |  |  |
|            |                                                                                                    |                                                                                                    |                                                                  |                                                       |              |                       |                                    |                      |                 |   |  |  |
|            |                                                                                                    | SELANGOR                                                                                                    | Negeri<br>SELANGOR                                               |                                                       |              |                       | Emel (Contoh:namaEmel@gmail.com) * |                      |                 |   |  |  |
|            |                                                                                                    |                                                                                                    |                                                                  |                                                       | shahuri      | ⊗kaparenergy.com.m    | iy                                 |                      |                 |   |  |  |
|            |                                                                                                    | Maklumat Lain Syar                                                                                                    | ikat                                                             |                                                       |              |                       |                                    |                      |                 |   |  |  |
|            |                                                                                                    | * Paid Up Capital (R                                                                                                    | Mjuta) Contoh:1.23                                               | Luas Tempat Kerja (m²)                                |              |                       | * Annual Sales                     | s Turnover (RM ju    | ta) Contoh:1.23 |   |  |  |
|            |                                                                                                    | Maklumat Pekerja                                                                                                    |                                                                  |                                                       |              |                       |                                    |                      |                 |   |  |  |
|            |                                                                                                    |                                                                                                    | STATUS                                                           | TEMPATAN                                              |              | WARGA ASING           |                                    |                      | JUMLAH          |   |  |  |
|            |                                                                                                    | Lelaki                                                                                                    | Tetap                                                            | 436                                                   |              | 0                     |                                    |                      | 436             |   |  |  |
|            |                                                                                                    |                                                                                                    | Kontrak                                                          | 0                                                     |              | 0                     |                                    |                      | 0               |   |  |  |
|            |                                                                                                    | Perempuan                                                                                                    | Tetap                                                            | 26                                                    |              | 0                     |                                    |                      | 26              |   |  |  |
|            |                                                                                                    |                                                                                                    | Kontrak                                                          | 0                                                     |              | 0                     | Jun                                | nlah Keseluruhan     | 462             |   |  |  |
|            |                                                                                                    |                                                                                                    |                                                                  |                                                       |              |                       | Jun                                |                      |                 |   |  |  |
|            | [                                                                                                    |                                                                                                    |                                                                  |                                                       |              |                       |                                    |                      | Seterusnya      |   |  |  |
|            |                                                                                                    |                                                                                                    |                                                                  |                                                       |              |                       |                                    |                      |                 |   |  |  |
|            | 2. Klik b                                                                                                    | utang Sete                                                                                                    | rusnya                                                           | i untuk ke papar                                      | ran <b>S</b> | enarai                | Jente                              | ra.                  |                 |   |  |  |

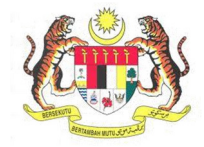

| Iseama Senarai Jentera         1. Senarai Jentera akan terpapar.         Image: Control of the set of the set of th                                                                                |                    |
|----------------------------------------------------------------------------------------------------|--------------------|
|                                                                                                    |                    |
| <form></form>                                                                                                    |                    |
| <complex-block></complex-block>                                                                                                    |                    |
| Tarkh Jangkaan Pemerikaan       Nam Firms Vang Kompeten(PYK)         Image: Sing pilot makkemer PYK yang dipilih adalah Lif/Eskolt.         Image: Sing pilot makkemerikaan       Sing pilot makkemerikaan         Image: Sing pilot makkemerikaan       Sing pilot makkemerikaan         Image: Sing                                                                                                    |                    |
| Wetter step im machumat PK yang dipilih adalah Liff staded.     Wetter step ang herink jangkaan permerikaan.     Wetter step ang herink jangkaan permerikaan     Wetter step ang herink jangkaan permerikaan     Wette     |                    |
| Schard jenters       is site       is site                                                                                                    | ator/Kren          |
| Ino Siri       No Siri       No Siri                                                                                                    |                    |
| Control Control Co | Tarikh Luput       |
| 22       WP PMA 10006/ LAN-LAIM MESIN ANGKAT       PMA       10/12/2021         A123       WP PMA 10006/ LAN-LAIM MESIN ANGKAT       PMA       10/12/2021         A123       WP PMA 10006/ LAN-LAIM KEINA NAGKAT       PMA       10/12/2021         A123       WP PMA 10006/ LAN-LAIM KEINA NAGKAT       PMA       10/12/2021         A123       WP PMA 10006/ RUBBER TIRED GANTRY (RTG) CF PMA       10/12/2021       Batal Philhan         Image: Comparison of the philosofic RUBBER TIRED GANTRY (RTG) CF PMA       10/12/2021       Image: Comparison of the philosofic RUBBER TIRED GANTRY (RTG) CF PMA       10/12/2021         Image: Comparison of RUBBER TIRED GANTRY (RTG) CF PMA       10/12/2021       Image: Comparison of the philosofic RUBBER TIRED GANTRY (RTG) CF PMA       10/12/2021         Image: Comparison of RUBBER TIRED GANTRY (RTG) CF PMA       10/12/2021       Image: Comparison of the philosofic RUBBER TIRED GANTRY (RTG) CF PMA       10/12/2021         Image: Comparison of RUBBER TIRED GANTRY (RTG) CF PMA       10/12/2021       Image: Comparison of the philosofic RUBBER TIRED GANTRY (RTG) CF PMA       10/12/2021         Image: Comparison of RUBBER TIRED GANTRY (RTG) CF PMA       10/12/2021       Image: Comparison of the philosofic RUBBER TIRED GANTRY (RTG) CF PMA       10/12/2021         Image: Comparison of RUBBER TIRED GANTRY (RTG) CF PMA       Image: Comparison of the philosofic RUBBER TIRED GANTRY (RTG) CF PMA       Image: Comparison of the philosof                                                                                                    | lo records to view |
| A123       WP PMA 10002       RUBBER TIRED GANTRY (RTG) CF PMA       10/12/2021         A123       WP PMA 10002       RUBBER TIRED GANTRY (RTG) CF PMA       10/12/2021         A123       WP PMA 10002       RUBBER TIRED GANTRY (RTG) CF PMA       10/12/2021         A123       WP PMA 10001       RUBBER TIRED GANTRY (RTG) CF PMA       10/12/2021         Image: Combal       Image: Combal       10/12/2021       Image: Combal         Image: Combal       Image: Combal       Image: Combal       Image: Combal         Image: Combal       Image: Combal       Image: Combal       Image: Combal         Image: Combal       Image: Combal       Image: Combal       Image: Combal         Image: Combal       Image: Combal       Image: Combal       Image: Combal         Image: Combal       Image: Combal       Image: Combal       Image: Combal         Image: Combal       Image: Combal       Image: Combal       Image: Combal       Image: Combal         Image: Combal       Image: Combal       Image: Combal       Image: Combal       Image: Combal       Image: Combal       Image: Combal         Image: Combal       Image: Combal       Image: Combal       Image: Combal       Image: Combal       Image: Combal       Image: Combal       Image: Combal       Image: Combal       <                                                                                                    |                    |
| A123 WP PMA 10003? RUBBER TIRED GANTRY (RTG) CF PMA 10/12/2021 C Prilih Tarikh Jangkaan Pemeriksaan. Maklumat Am 22 Senarai Jentera Maklumat Keselamatan dan Kesihatan Pekerjaan 22 Perakuan Minimum satu jentera yang dipilih untuk pemeriksaan Tarikh Jangkaan Pemeriksaan Minimum satu jentera yang dipilih untuk pemeriksaan Soud/2021                                                                                                    |                    |
| A123 WP PMA 10010' RUBBER TRED GANTRY (RTG) CF PMA 101122021 Kemball 2. Pilih Tarikh Jangkaan Pemeriksaan. Maklumat An 2 Senarai Jentera 2 Maklumat Keselamatan dan Kesihatan Pekerjaan 2 Perakuan Minimum satu jentera yang dipilih untuk pemeriksaan Tarikh Jangkaan Pemeriksaan Tarikh Jangkaan Pemeriksaan Salama Firma Yang Kompeten(FYK) Salama Firma Yang Kompeten(FYK) Salama Firma Yang Kompeten(FYK) Salama Firma Yang Kompeten(FYK) Salama Firma Yang Kompeten(FYK)                                                                                                    |                    |
| Minimum satu jentera yang dipilih untuk pemeriksaan           Tarikh Jangkaan Pemeriksaan         Nama Firma Yang Kompeten(FYK)           Image: Superior State State St                                             |                    |
| Tarikh Jangkaan Pemeriksaan     Nama Firma Yang Kompeten(FYK)       30/04/2021     *Noto : Sila pilih maklumat FYK jika jentera yang dipilih adalah Lif/Eskala Menara[Tower Crane).                                                                                                    |                    |
|                                                                                                    | ator/Kren          |
| < April 2021 >>                                                                                                    |                    |
| Su Mo Tu We Th Fr Sa<br>1 2 3 Senarai lentera Yang Dipilih Untuk Pemeriksaan                                                                                                    |                    |
| 4 5 6 7 8 9 10<br>11 12 13 14 15 16 17 hal Jentera Kod Lentera Tarikh Luput Do Siri No Daftar Perihal Jentera Kod                                                                                                    |                    |
| 18 19 20 21 22 23 24 pal PPA PPA 31/12/2021                                                                                                    | Tarikh Luput       |
| 23 20 27 20 29 20 - Сліт Мезій Аласкаї Рима 10/12/2021     12 - МУ Янк 1000 Сен. Lain Mesin Angkat Рима 10/12/2021                                                                                                    | Tarikh Luput       |
| 22         WP PMA 10006 (LAIN-LAIN MESIN ANGKAT         PMA         10/12/2021           A123         WP PMA 10007 RUBBER TIRED GANTRY (RTG) CF PMA         10/12/2021                                                                                                    | Tarikh Luput       |
| A123     WP PMA 10008 <sup>c</sup> RUBBER TIRED GANTRY (RTG) CF PMA     10/12/2021     A123     WP PMA 10009 <sup>c</sup> RUBBER TIRED GANTRY (RTG) CF PMA     10/12/2021                                                                                                    | Tarikh Luput       |
| □ A123 WP PMA 10010 RUBBER TIRED GANTRY (RTG) CF PMA 10/12/2021                                                                                                    | Tarikh Luput       |
|                                                                                                    | , Tarikh Luput     |

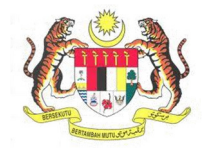

| BIL. | PENERANGAN / SKRIN                                                                                                    |  |  |  |  |  |  |  |  |
|------|----------------------------------------------------------------------------------------------------|--|--|--|--|--|--|--|--|
|      | 3. Pilih Senarai Jentera Untuk Diperiksa                                                                                                    |  |  |  |  |  |  |  |  |
|      |                                                                                                    |  |  |  |  |  |  |  |  |
|      | Maklumat Am Senarai Jentera S Maklumat Keselamatan dan Kesihatan Pekerjaan Perakuan                                                                                                    |  |  |  |  |  |  |  |  |
|      | Minimum satu jentera yang dipilih untuk pemeriksaan                                                                                                    |  |  |  |  |  |  |  |  |
|      | Tarikh Jangkaan Pemeriksaan     Nama Firma Yang Kompeten(FYK)       300/2001     *Notor : Sila pilih moklumet FYK jika jentera yang dipilih adalah Lij/Eskalator/Kren                                                                                                    |  |  |  |  |  |  |  |  |
|      | Menara(Tower Crone).<br>Pilih jentera yang berkenaan dengan FYK yang dipilih sohaja.                                                                                                    |  |  |  |  |  |  |  |  |
|      | Senarai Jentera Senarai Jentera Yang Dipilih Untuk Pemeriksaan                                                                                                    |  |  |  |  |  |  |  |  |
|      | No Siri         No. Daftar<br>Jentera         Perihal Jentera         Kod<br>Jentera         Tarikh Luput         No Siri         No Daftar<br>Jentera         Perihal Jentera         Kod<br>Jentera           W2 D26 100002 Dariehi D26         D26         D26         31/12/0721         D         D |  |  |  |  |  |  |  |  |
|      | Image: 22         VVP PMA 10005 LAIN-LAIN MESIN ANGKAT         PMA         101/2/2021           Image: 22         VVP PMA 10005 LAIN-LAIN MESIN ANGKAT         PMA         101/2/2021           Image: 22         VVP PMA 10005 LAIN-LAIN MESIN ANGKAT         PMA         101/2/2021           Image: 22         VVP PMA 10005 LAIN-LAIN MESIN ANGKAT         PMA         101/2/2021           Image: 22         VVP PMA 10005 LAIN-LAIN MESIN ANGKAT         PMA         101/2/2021           Image: 22         VVP PMA 10005 LAIN-LAIN MESIN ANGKAT         PMA         101/2/2021           Image: 22         VVP PMA 10005 LAIN-LAIN MESIN ANGKAT         PMA         101/2/2021                                                                                                    |  |  |  |  |  |  |  |  |
|      | A12.3 WP PMA 10007, RUBBER TIRED GANTRY (RTG) CF PMA 10172/2021      A123 WP PMA 10005; RUBBER TIRED GANTRY (RTG) CF PMA 10172/2021      A123 WP PMA 10005; RUBBER TIRED GANTRY (RTG) CF PMA 1012/2021                                                                                                    |  |  |  |  |  |  |  |  |
|      | A123         WP PMA 10010' RUBBER TIRED GANTRY (RTG) CF, PMA         10/12/2021           Kembali         Seterustrya                                                                                                    |  |  |  |  |  |  |  |  |
|      |                                                                                                    |  |  |  |  |  |  |  |  |
|      | A Klik butang Pilih Jentera                                                                                                    |  |  |  |  |  |  |  |  |
|      | 5. Jentera yang dipilih akan berada pada <b>Senarai Jentera Yang Dipilih Untuk</b>                                                                                                    |  |  |  |  |  |  |  |  |
|      | Pemeriksaan.                                                                                                    |  |  |  |  |  |  |  |  |
|      |                                                                                                    |  |  |  |  |  |  |  |  |
|      | Makumat Am Zisenarai jentera 5 Makumat Keselamatan bari Kesihatan Pekerjaan 2 Perakuan                                                                                                    |  |  |  |  |  |  |  |  |
|      | Minimum satu jentera yang dipilih untuk pemeriksaan                                                                                                    |  |  |  |  |  |  |  |  |
|      | Tarikh Jangkaan Pemeriksaan     Nama Firma Yang Kompeten(FYK)       30/04/2021     ************************************                                                                                                    |  |  |  |  |  |  |  |  |
|      | Pilih jentera yang berkenaan dengan FYK yang dipilih sahaja.<br>APY ENTERPRISE S/B ✓                                                                                                    |  |  |  |  |  |  |  |  |
|      | Senarai Jentera Senarai Jentera Yang Dipilih Untuk Perneriksaan                                                                                                    |  |  |  |  |  |  |  |  |
|      | No. Siri         No. Daftar<br>Jentera         Perihal Jentera         Kod<br>Jentera         Tarikh Luput         No Siri         No Daftar<br>Jentera         Perihal Jentera         Kod<br>Jentera           WP PPA 100002         Penihal PPA         PPA         31/12/2021         22         WP PMA 10005         LAIN-LAIN MESIN ANGKAT         PMA         10/12/2021                                                                                                    |  |  |  |  |  |  |  |  |
|      | 22         WP PMA 10005 LAIN-LAIN MESIN ANGKAT         PMA         10/12/2021         2         WP PMA 10006 LAIN-LAIN MESIN ANGKAT         PMA         10/12/2021           22         WP PMA 10006 LAIN-LAIN MESIN ANGKAT         PMA         10/12/2021         22         WP PMA 10006 LAIN-LAIN MESIN ANGKAT         PMA         10/12/2021           14123         WP PMA 10007 LAIN-LAIN MESIN ANGKAT         PMA         10/12/2021         22         WP PMA 10006 LAIN-LAIN MESIN ANGKAT         PMA         10/12/2021                                                                                                    |  |  |  |  |  |  |  |  |
|      | At23 WP PMA 10006 RUBBER TIRED GANTRY (RTG) CF PMA 10/12/2021     At23 WP PMA 10006 RUBBER TIRED GANTRY (RTG) CF PMA 10/12/2021     At23 WP PMA 10006 RUBBER TIRED GANTRY (RTG) CF PMA 10/12/2021     Batzl Dilban                                                                                                    |  |  |  |  |  |  |  |  |
|      | A123 WP PMA 10010 RUBBER TIRED GANTRY (RTG) CF PMA 10/12/2021                                                                                                    |  |  |  |  |  |  |  |  |
|      | Actional SeterLonya                                                                                                    |  |  |  |  |  |  |  |  |
|      |                                                                                                    |  |  |  |  |  |  |  |  |
|      |                                                                                                    |  |  |  |  |  |  |  |  |

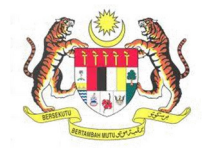

| BIL.       | PENERAN                                                                                                    | GAN / SKRIN                                                                                                    |  |  |  |  |  |  |  |  |  |  |
|------------|----------------------------------------------------------------------------------------------------|----------------------------------------------------------------------------------------------------|--|--|--|--|--|--|--|--|--|--|
|            | 6. Sila pilih maklumat FYK jika jentera yang dipilih adalah Lif/Eskalator/Kren                                                                                                    |                                                                                                    |  |  |  |  |  |  |  |  |  |  |
|            | Menara (Tower Crane).                                                                                                    |                                                                                                    |  |  |  |  |  |  |  |  |  |  |
|            | 7. Klik butang Seterusnya untuk ke paparan Perakuan.                                                                                                    |                                                                                                    |  |  |  |  |  |  |  |  |  |  |
|            |                                                                                                    |                                                                                                    |  |  |  |  |  |  |  |  |  |  |
|            | Maklumat Am Senarai jentera Makluma                                                                                                    | nar Keselamatan dan Kesinatan Pekerjaan Perakuan                                                                                                    |  |  |  |  |  |  |  |  |  |  |
|            | Minimum satu jentera yang dipilih untuk pemeriksaan                                                                                                    | <b>@</b>                                                                                                    |  |  |  |  |  |  |  |  |  |  |
|            | Tarikh Jangkaan Pemeriksaan                                                                                                    | Nama Firma Yang Kompeten(FYK)<br>*Nota : Sila pilih maklumat FYK jika jentera yang dipilih adalah Lif/Eskalator/Kren                                                                                                    |  |  |  |  |  |  |  |  |  |  |
|            |                                                                                                    | MenaratTower Crane).<br>Pilih jenera yang berkenaan dengan FYK yang dipilih sahaja.<br>AFY ENTERPRISE S/B 🗸                                                                                                    |  |  |  |  |  |  |  |  |  |  |
|            | Senarai Jentera                                                                                                    | Senarai Jentera Yang Dipilih Untuk Pemeriksaan                                                                                                    |  |  |  |  |  |  |  |  |  |  |
|            | No Siri         No. Deftar<br>Jentera         Perihal Jentera         Kod<br>Jentera         Tarikh Luput                                                                                                    | No Siri         No Daftar<br>Jentera         Perihal Jentera         Kod<br>Jentera         Tarikh Luput                                                                                                    |  |  |  |  |  |  |  |  |  |  |
|            | WP PPA 100002 Pertinal PPA         PPA         31/12/2021           22         WP PMA 100054 LAIN-LAIN MESIN ANGKAT         PMA         10/12/2021           22         WP PMA 100054 LAIN-LAIN MESIN ANGKAT         PMA         10/12/2021           22         WP PMA 100054 LAIN-LAIN MESIN ANGKAT         PMA         10/12/2021 | 22         WP PMA 10005/ LAIN-LAIN MESIN ANGKAT         PMA         10/12/2021           22         WP PMA 10006/ LAIN-LAIN MESIN ANGKAT         PMA         10/12/2021           22         WP PMA 10006/ LAIN-LAIN MESIN ANGKAT         PMA         10/12/2021 |  |  |  |  |  |  |  |  |  |  |
|            | A123 WP PMA 10007, RUBBER TIRED GANTRY (RTG) CF PMA 10/12/2021     A123 WP PMA 10006 RUBBER TIRED GANTRY (RTG) CF PMA 10/12/2021     A123 WP PMA 10006 RUBBER TIRED GANTRY (RTG) CF PMA 10/12/2021     A123 WP PMA 10007 RUBBER TIRED GANTRY (RTG) CF PMA 10/12/2021                                                                 |                                                                                                    |  |  |  |  |  |  |  |  |  |  |
|            | C         A123         WP PMA 10006 RUBBER TIRE DAWN IT (R10) CP PMA         10/12/021           A123         WP PMA 10006 RUBBER TIRE DAWN IT (R10) CP PMA         10/12/021           A123         WP PMA 10010 RUBBER TIRE DAWN IT (R10) CP PMA         10/12/021                                                                 | Batal Pilihan                                                                                                    |  |  |  |  |  |  |  |  |  |  |
|            | Kembali                                                                                                    | Seterusnya Seterusnya                                                                                                    |  |  |  |  |  |  |  |  |  |  |
|            |                                                                                                    |                                                                                                    |  |  |  |  |  |  |  |  |  |  |
| Langkah 7: | Laman Maklumat Keselamatan dan Kesiha                                                                                                    | atan Pekerjaan                                                                                                    |  |  |  |  |  |  |  |  |  |  |
|            | 1 Skrin Maklumat Keselamatan dan Kes                                                                                                    | <b>ihatan Pekeriaan</b> akan dinaparkan seperti                                                                                                    |  |  |  |  |  |  |  |  |  |  |
|            | rajah di bawah:                                                                                                    |                                                                                                    |  |  |  |  |  |  |  |  |  |  |
|            |                                                                                                    |                                                                                                    |  |  |  |  |  |  |  |  |  |  |
|            | Maklumat Am 2 Senaral Jentera                                                                                                    | at Keselamatan dan Kesihatan Pekerjaan Perakuan                                                                                                    |  |  |  |  |  |  |  |  |  |  |
|            | Dasar Am                                                                                                    |                                                                                                    |  |  |  |  |  |  |  |  |  |  |
|            | ● Ada ○ Tiada ○ Tidak Perlu<br>Jawatankuasa Keselamatan dan Kesihatan Pekeriaan                                                                                                    |                                                                                                    |  |  |  |  |  |  |  |  |  |  |
|            | ● Ada O Tiada O Tidak Perlu                                                                                                    |                                                                                                    |  |  |  |  |  |  |  |  |  |  |
|            | OSH MS [OSHAS 18001 ATAU MS 1722]                                                                                                    |                                                                                                    |  |  |  |  |  |  |  |  |  |  |
|            | Jenis OYK                                                                                                    | Nama OYK                                                                                                    |  |  |  |  |  |  |  |  |  |  |
|            |                                                                                                    | Cari                                                                                                    |  |  |  |  |  |  |  |  |  |  |
|            | Senaral Nama OYK                                                                                                    |                                                                                                    |  |  |  |  |  |  |  |  |  |  |
|            | Nama OYK   No. Daftar OYK  No. Daftar OYK  No. Daftar OYK                                                                                                    |                                                                                                    |  |  |  |  |  |  |  |  |  |  |
|            |                                                                                                    |                                                                                                    |  |  |  |  |  |  |  |  |  |  |
|            | Kembali                                                                                                    | Seterusnya                                                                                                    |  |  |  |  |  |  |  |  |  |  |
|            | 2 Dilib Janis OVK dan Nama OVK                                                                                                    |                                                                                                    |  |  |  |  |  |  |  |  |  |  |
|            |                                                                                                    |                                                                                                    |  |  |  |  |  |  |  |  |  |  |
|            | 3. Klik butang Cari untuk fungsi ca                                                                                                    | irian.                                                                                                    |  |  |  |  |  |  |  |  |  |  |
|            |                                                                                                    |                                                                                                    |  |  |  |  |  |  |  |  |  |  |

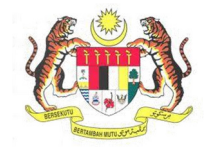

| BIL.       |                                                                                                    | PENERANGAN / S                                       | KRIN                                            |                  |                     |  |  |  |  |  |  |  |  |
|------------|----------------------------------------------------------------------------------------------------|------------------------------------------------------|-------------------------------------------------|------------------|---------------------|--|--|--|--|--|--|--|--|
|            | 4. Paparan skrin caria                                                                                                    | in:                                                  |                                                 |                  |                     |  |  |  |  |  |  |  |  |
|            | Carian Orang Yang Kompete                                                                                                    | •n                                                   |                                                 |                  |                     |  |  |  |  |  |  |  |  |
|            | Canan Orang Tang Kompete                                                                                                    |                                                      |                                                 |                  |                     |  |  |  |  |  |  |  |  |
|            | Nama OYKSHO                                                                                                    | No. Daftar Sijil                                     | Tarikh Lulus                                    | Tarikh Tamat     | Pilih               |  |  |  |  |  |  |  |  |
|            | ASRIZAL BIN RAZALI                                                                                                    | HQ/15/555/00/1348                                    | 19/03/2015                                      | 19/03/2018       | »                   |  |  |  |  |  |  |  |  |
|            |                                                                                                    |                                                      | » 10 ·                                          | View             | 1 - 1 of 1          |  |  |  |  |  |  |  |  |
|            | 5. Klik butang <sup>&gt;&gt;&gt;</sup> unt<br>6. Klik <b>Seterusnya</b> un                                                                                                    | tuk <b>Pilih</b> .<br>tuk ke skrin <b>Perakuan</b> . |                                                 |                  |                     |  |  |  |  |  |  |  |  |
| Langkah 7: | Paparan Maklumat Pera                                                                                                    | kuan                                                 |                                                 |                  |                     |  |  |  |  |  |  |  |  |
|            | 1. Skrin <b>Perakuan</b> akan dinanarkan seperti rajah di hawah                                                                                                    |                                                      |                                                 |                  |                     |  |  |  |  |  |  |  |  |
|            |                                                                                                    |                                                      |                                                 |                  |                     |  |  |  |  |  |  |  |  |
|            | Pemeriksaan Kilang dan Jentera                                                                                                    |                                                      |                                                 |                  | MYRRP - MAKLUMATJEN |  |  |  |  |  |  |  |  |
|            |                                                                                                    |                                                      |                                                 |                  |                     |  |  |  |  |  |  |  |  |
|            | Máðumut Am 2 Senaral Jertera 3 Máðumat Keselanutan dan Kesíhatan Pélerjaan 4 Perakuan                                                                                                    |                                                      |                                                 |                  |                     |  |  |  |  |  |  |  |  |
|            | Saya mengaku bahawa maklumat yang terkandung dalam permohonan ini adalah benar belaka. Pihak jabatan boleh menolak permohonan saya sekitanya maklumat yang diberikan adalah tidak (engkap atau palsu. Nama NOR ASMAHBINTY ARRITEN 22/12/2016 |                                                      |                                                 |                  |                     |  |  |  |  |  |  |  |  |
|            | Javatan<br>Javatan                                                                                                    |                                                      |                                                 |                  |                     |  |  |  |  |  |  |  |  |
|            | Kembali                                                                                                    |                                                      |                                                 |                  | Hantar              |  |  |  |  |  |  |  |  |
|            |                                                                                                    |                                                      |                                                 |                  |                     |  |  |  |  |  |  |  |  |
|            | 2. Klik pada kotak <b>Perakuan</b> 🗹.                                                                                                    |                                                      |                                                 |                  |                     |  |  |  |  |  |  |  |  |
|            | <ol> <li>Masukkan Jawat</li> <li>Tekan butang Ha</li> </ol>                                                                                                    | an.<br>Intar                                         |                                                 |                  |                     |  |  |  |  |  |  |  |  |
|            | 4. Tekan batang <b>na</b>                                                                                                    |                                                      |                                                 |                  |                     |  |  |  |  |  |  |  |  |
| Langkah 8: | 1. Kotak mesej <b>"Pe</b><br>Permohonan anda                                                                                                    | rmohonan Anda Telah<br>adalah XX/XX/XXX/XXXX         | <b>Berjaya Diha</b><br>( <b>X''</b> akan terpap | ntar! No.<br>ar. | Rujukan             |  |  |  |  |  |  |  |  |
|            |                                                                                                    |                                                      |                                                 |                  |                     |  |  |  |  |  |  |  |  |
|            | MAKLUMAN                                                                                                    |                                                      |                                                 |                  |                     |  |  |  |  |  |  |  |  |
|            | Permohonan Anda T<br>SL/ML/21/01576                                                                                                    | elah Berjaya Dihantar! No. Ruj                       | jukan Permohon                                  | an anda adala    | ah                  |  |  |  |  |  |  |  |  |
|            |                                                                                                    |                                                      |                                                 |                  | ок                  |  |  |  |  |  |  |  |  |
|            | 2. Klik butang <b>OK</b> . P                                                                                                    | Paparan akan ke Dashboard                            | d Pemohon.                                      |                  |                     |  |  |  |  |  |  |  |  |

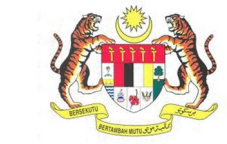

| .angkah 9: |                                                                                                    |                                              |                   | PENE                                                        | :RANGA                              | AN / SK                | RIN                           |                              |                   |                          |
|------------|----------------------------------------------------------------------------------------------------|----------------------------------------------|-------------------|-------------------------------------------------------------|-------------------------------------|------------------------|-------------------------------|------------------------------|-------------------|--------------------------|
|            | Senarai Permo                                                                                              | hona                                         | n                 |                                                             |                                     |                        |                               |                              |                   |                          |
|            | <ol> <li>Untuk r<br/>sub me</li> <li>Maklur<br/>status p</li> </ol>                                        | meny<br>nu <b>Se</b><br>nat <b>S</b><br>perm | ena<br>ena<br>oho | ak semula pe<br><b>rai Permoho</b><br>arai Permoho<br>onan. | ermohon<br><b>nan</b> .<br>onan aka | an yang<br>an dipap    | pernah di<br>barkan ber       | pohon<br><sup>.</sup> dasark | sebelu<br>an kate | m ini, klik<br>egori dan |
|            | МуККР                                                                                                    |                                              |                   |                                                             |                                     |                        |                               |                              |                   |                          |
|            | JESON YONG Dibawah adalah senarai permohonan berdasarkan kategori dan status permohonan.<br>Pengguna MyoKP |                                              |                   |                                                             |                                     |                        |                               |                              |                   |                          |
|            | III Dashboard                                                                                              | • Ba                                         | iru               | ☑ Deraf 🛛 ☑ Lulus                                           | ≓ Batal / Tolak                     |                        |                               |                              |                   |                          |
|            | 🌲 Profil Saya 🛛 <                                                                                          |                                              | Bil.              | No Rujukan Permohonan                                       | Kategori<br>Permohonan              | Status<br>Permohonan   | Nama Pegawai                  | Piagam<br>Pelanggan          | Nama<br>Pemohon   | Lihat Maklumat           |
|            | j≡ Senarai Permohonan                                                                                      | BARU                                         | 1                 | MK/PUHT/21/00033                                            | PUHT                                | Minit Ketua<br>Seksyen | MOHD HAFIZ BIN<br>ABD KADIR   | 14                           | JESON<br>YONG     | 🕒 Lihat Maklumat         |
|            | 🏷 Surat / Sijil / Resit                                                                                    | BARU                                         | 2                 | NS/103/21/00014                                             | 103                                 | Minit Ketua<br>Seksyen | ir. SAIFULADILI BIN<br>JAAFAR | 30                           | JESON<br>YONG     | 🖺 Lihat Maklumat         |
|            | 🕮 Kilang / Jentera 🔍                                                                                       | BARU                                         | 3                 | HQ/OYKAGTES/2021/00225                                      | OYKAGTES                            | Minit Pengarah         | HUSDIN BIN CHE<br>AMAT        | 0                            | JESON<br>YONG     | Lihat Maklumat           |
|            | БШ JKKP 8                                                                                                  | BARU                                         | 4                 | SL/OYKEPD/21/00027                                          | OYKEPD - Gred2                      | Minit Ketua<br>Seksyen | JAMADI BIN YUSUP              | 0                            | JESON<br>YONG     | Lihat Maklumat           |
|            | Panduan                                                                                                    | BARU                                         | 5                 | SL/OYKPP/21/00304                                           | OYKPP - Asas                        | Minit Ketua<br>Seksyen | JAMADI BIN YUSUP              | 0                            | JESON<br>YONG     | Lihat Maklumat           |